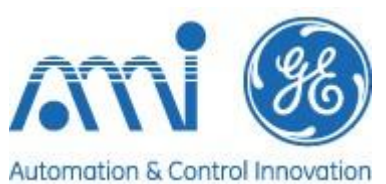

| Step 0:                                                                                                    |                                                                                                    | Windows 7 and later:                                                                                                    |
|----------------------------------------------------------------------------------------------------|----------------------------------------------------------------------------------------------------|----------------------------------------------------------------------------------------------------|
| Before you start                                                                                                    | Disable the "Themes"                                                                                       | ' service from Control Panel → Administrative<br>Tools → Services                                                                                                    |
| installed before running this procedure.                                                                                                    | AlwaysUp and V                                                                                             | /isualKB must be run as an Administrator                                                                                                    |
| Disable Themes, Run as an Administrator<br>and back up your files.                                                                                                    | Always backup your<br>proc                                                                                 | DGN file and the VisualKB folder before this edure and before any upgrade                                                                                                    |
| Step 1:<br>AlwaysUp Installation                                                                                                    | /public/en/ins                                                                                             | tallers/AlwaysUp/                                                                                                    |
| Download AlwaysUp from:<br><u>http://www.virtualmeltshop.com/public/e</u><br><u>n/installers/AlwaysUp/</u><br>AlwaysUp.zip is the file name                                                                                                    | [To Parent Directory]<br>1/19/2017 5:55 PM<br>1/19/2017 5:55 PM 4<br>3/5/2013 3:35 PM<br>9/25/2013 8:58 AM | 553501 <u>Alwaysup.install.doc.ver.2.0.docx</u><br>400298 <u>AlwaysUp.zip</u><br>3889 <u>VisualKB_SanityCheck.zip</u>                                                                                                    |
| Also download: VisualKB_SanityCheck.zip.                                                                                                    |                                                                                                    |                                                                                                    |
| Step 2:<br>Decompress files                                                                                                    |                                                                                                    |                                                                                                    |
| Once downloaded, decompress files<br>AlwaysUp.zip and<br>VisualKB_SanityCheck.zip                                                                                                    | You                                                                                                    | will need an unzipping utility                                                                                                    |
|                                                                                                    | 记 Setup - AlwaysUp                                                                                         | + – 🗆 🗙                                                                                                    |
| Step 2.1:<br>Files included in the zip file<br>Two files will be included:<br>AlwaysUp_8.8.0.43.exe and alwaysup.dat<br>First run AlwaysUp_8.8.0.43.exe, and<br>follow the on-screen instructions up to the<br>last screen of the installer wizard. | AlwaysUp<br>AlwaysUp<br>AlwaysUp<br>Eastly film four Aug 24.7<br>As A Windows Service!                     | Welcome to the AlwaysUp Setup<br>Wizard<br>This will install AlwaysUp Version 8.8 on your computer.<br>It is recommended that you close all other applications before<br>continuing.<br>Click Next to continue, or Cancel to exit Setup. |
|                                                                                                    |                                                                                                    | Next > Cancel                                                                                                    |

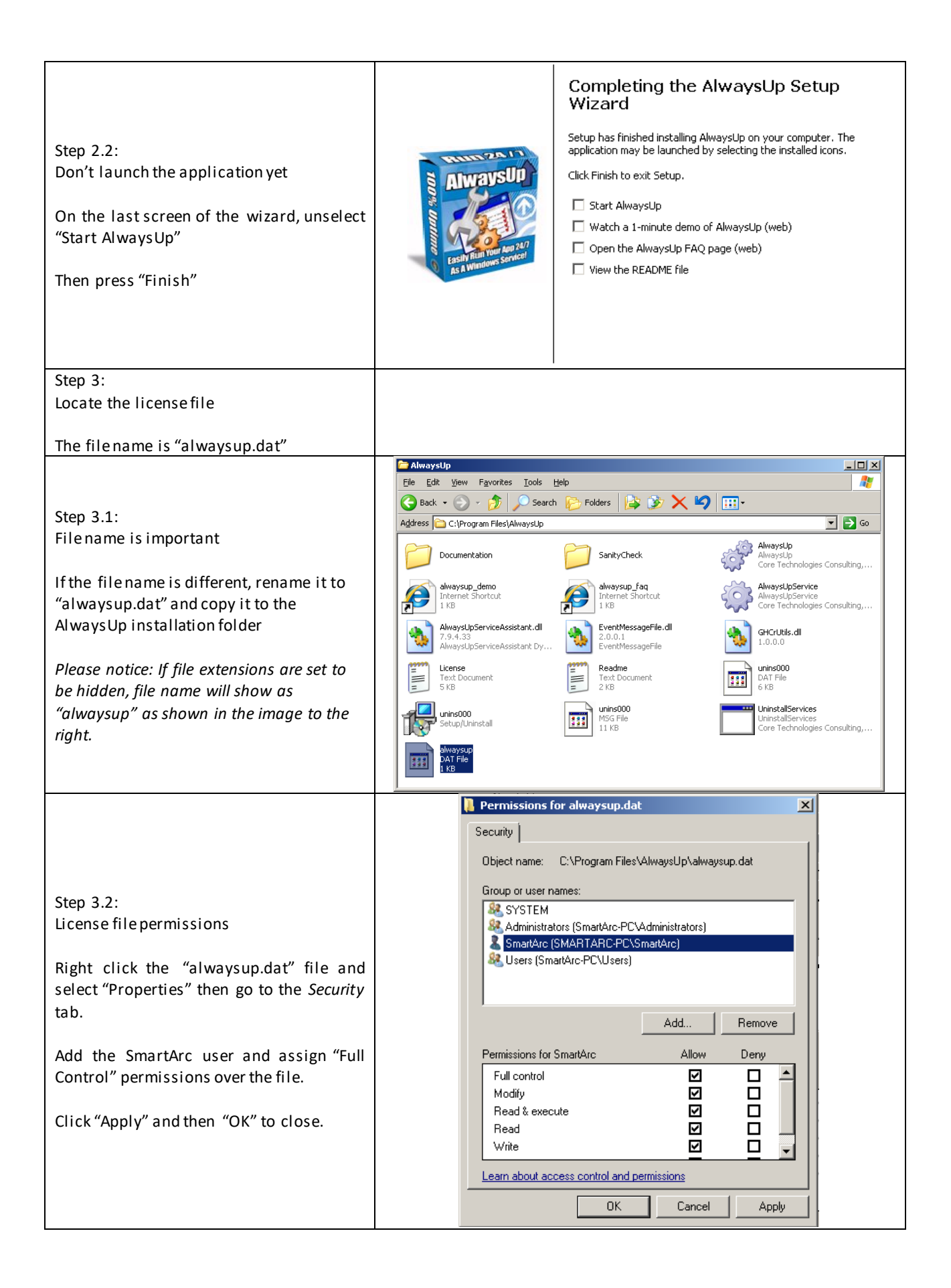

| Step 4:<br>Configure AlwaysUp<br>Open AlwaysUp and click on the "Add a<br>new application" button (sprocket with<br>green plus sign)                                                                | AlwaysUp - licensed to AMI GE International (OEM)         File       Yiew Application Tools Help         Yiew Application (Ctrl+A)       Yie Arguments         Add a new application (Ctrl+A)       Yipplication & Arguments         There are no applications being managed.         Select "Add" from the "Application" menu to add one.                                                                                                    |
|----------------------------------------------------------------------------------------------------|----------------------------------------------------------------------------------------------------|
| Step 4.1:<br>Set the application settings as shown on<br>the images to the right.<br>For the "Application:" field, select the<br>VisualKB.exe file from the installation<br>folder in the computer. | Add Application         Image: Second Second Secon |

|                                                                                                    | General Logon Restart Monitor Email Startup Automate Extras                                                                                                    |  |
|----------------------------------------------------------------------------------------------------|----------------------------------------------------------------------------------------------------|--|
|                                                                                                    | Name: SmartArc                                                                                                    |  |
|                                                                                                    | Application: C:\Program Files (x86)\AMI GE\Vi:                                                                                                    |  |
| Step 4.2:<br>Optional Arguments                                                                                | Arguments: E:\VisualKB\VKB\TestDGN\AM_LC.dgn                                                                                                    |  |
| Type the path (location) of the .dgn file.                                                                     | Start in directory:                                                                                                    |  |
| Please make sure this matches the exact file name and location of the VisualKB tree                            | Start the application: Automatically, when the computer boots                                                                                                    |  |
| file.                                                                                                    | Set the priority to: Normal (for regular applications)                                                                                                    |  |
|                                                                                                    | Reduce the priority to "Normal" when a user<br>logs on to the computer                                                                                                  |  |
|                                                                                                    |                                                                                                    |  |
|                                                                                                    | General Logon Restart Monitor Email Startup Automate Extras                                                                                                    |  |
| Step 4.3:<br>Win 7 and later                                                                                   | Instead of running the application in the Local System Account (the default for windows services), run the application using this account:                              |  |
|                                                                                                    | User name: SmartArc                                                                                                    |  |
| In case your OS is Windows 7 and later, go to the "Logon" tab.                                                 | Password:                                                                                                    |  |
| Type the username and password of the account that will run VisualKB.                                          | This user will require specific privileges to allow your<br>application to interact with the desktop (to show its<br>windows and tray icons when someone is logged on). |  |
| Standard AMI GE username and password:                                                                         | Any user in the "Administrators" group should have the<br>necessary privileges.                                                                                         |  |
| Username: SmartArc<br>Password: nexus                                                                          | When a user logs on, don't show the application's windows and tray icons (if any)                                                                                       |  |
| This may vary in your setup.<br>You may also execute SmartArc with a<br>username with appropriate permissions. |                                                                                                    |  |
|                                                                                                    |                                                                                                    |  |

|                                                                                          | Add Application $\qquad$ ? $\qquad$                                                                                                    |
|------------------------------------------------------------------------------------------|----------------------------------------------------------------------------------------------------|
|                                                                                          | Configure application settings<br>Please provide the settings for your new application. Click on the Save<br>button to add the application.                                                                                                    |
| Step 4.4:<br>Restart settings<br>Go to the "Restart" tab<br>Uncheck "Stop trying after:" | General Logon Restart Monitor Email Startup Automate Extras         When the application stops, restart it:         Immediately         Not immediately, but:         On the next hour         On the next hour or half-hour         Atter:       80 * seconds *         At:       10:58:15 AM *         This delay applies to the first run as well         Suspend the PC while waiting (if no one is logged on)         Stop trying after:       5 * attempts in         Xtop trying after:       5 * attempts in |
|                                                                                          | SANITY CHECK                                                                                                    |
| Step 4.5:<br>Enable Sanity Check<br>Go to the "Monitor" tab and check                    | Whenever it fails a "sanity check"                                                                                                    |
| "Whenever it fails a 'sanity check':"                                                    |                                                                                                    |

|                                                                                                    | Edit/View Application                                                                                                    |  |  |  |  |
|----------------------------------------------------------------------------------------------------|----------------------------------------------------------------------------------------------------|--|--|--|--|
| Step 4.6:<br>Configure Sanity Check settings<br>Click on the "" button to open the<br>"Configure Sanity Check" settings.                                                                                                    | Edit/View Application         Configure application settings         Edit/View the settings of this application. Clock on the Save button to commit your changes.         Ceneral Logon Restart Monitor Email Startup Automate Extras         Monitor the application and stop it <ul> <li>Whenever it "hangs" for longer than:</li> <li>Whenever its memory usage exceeds:</li> <li>S12</li> <li>MB</li> <li>Whenever it fails a "sanity check"</li> <li>(Vione specified Click to conligue)</li> <li>Every:</li> <li>Dey</li> <li>at</li> <li>12:00:00 a.m.</li> <li>MB</li> <li>It has been idle for at least:</li> <li>10</li> <li>minute(s)</li> <li>No one is logged on to the computer</li> <li>(Keep checking/hying for up to:</li> <li>60</li> <li>minute(s)</li> <li>Reboot the computer</li> </ul> |  |  |  |  |
|                                                                                                    | Note: After it is stopped, the application will be restarted as specified on the     "Restart" tab                                                                                                    |  |  |  |  |
| Step 4.7:<br>Configure Sanity Check settings, part 2<br>In the "Run:" box, locate<br>AlwaysUp_SanityCheck.exe (the files<br>included in the decompressed archive)<br>and add the following arguments as<br>shown in the image and red box below:                            | Configure Sanity Check   Run:   ysUp_SanityCheck.exe" \$ALWAYSUP_PID 10   Every:   30   second(s)     Wait for:   5   minute(s) before running the first check   Also wait whenever the application is restarted     Cancel   OK                                                                                                    |  |  |  |  |
| <mark>"path\to\Always</mark><br>Where:                                                                                                    | Up_SanityCheck.exe" \$ALWAYSUP_PID 120                                                                                                    |  |  |  |  |
| <ul> <li>Where:         <ul> <li>"path\to\AlwaysUp_SanityCheck.exe"</li> <li>The path to the SanityCheck program (.exe file) in your computer</li> </ul> </li> <li>\$ALWAYSUP_PID         <ul> <li>Environment Variable for SanityCheck</li> <li>120</li> </ul> </li> </ul> |                                                                                                    |  |  |  |  |
|                                                                                                    | Configure Sanity Check                                                                                                    |  |  |  |  |
| The "Every:" box value should be HALF the<br>amount of seconds as specified after the<br><b>\$ALWAYSUP_PID</b> argument<br>Example:<br>For "\$ALWAYSUP_PID 120"<br>Use "Every: 60 seconds"                                                                                  | Run:       sUp_SanityCheck.exe" \$ALWAYSUP_PID 120         Every:       60 • second(s)         • Wait for:       • minute(s) before running the first check         • Also wait whenever the application is restarted                                                                                                    |  |  |  |  |

| Step 4.8:<br>To exit press "OK"           | ОК                                                                                     |
|-------------------------------------------|----------------------------------------------------------------------------------------|
| Step 4.9:                                 |                                                                                        |
| To finish press "Save >>"                 | Save >>                                                                                |
|                                           | AlwaysUp - licensed to AMI GE International (OEM)     File View Application Tools Help |
| Step 5:                                   |                                                                                        |
| VisualKB.exe has been added to AlwaysUp   |                                                                                        |
| monitoring                                | SmartArc "C:\Program Files\AMI GE\Visual KB\VisualKB.exe"                              |
| SmartArc/VisualKB should be listed in the |                                                                                        |
| main AlwaysUp screen.                     |                                                                                        |
|                                           | For Help, press F1                                                                     |
| Step 5:                                   |                                                                                        |
| Restart your PC.                          |                                                                                        |
|                                           |                                                                                        |
| VISUALKES NOULD NOW FUN AS A SERVICE IN   |                                                                                        |
| Should you run into any problems          | or if you have any questions, please contact vm2@amige.com                             |